## Operazione di invio del Verbale su Gecodoc

Terminate le operazioni di scrutinio il documento prodotto digitalmente (**Verbale dello Scrutinio**) deve essere inoltrato dal coordinatore di classe da **ScuolaNext a Gecodoc** per essere firmato digitalmente dalla DS e per la successiva e tempestiva presa visione in Bacheca da parte di ciascun docente del Consiglio.

## Per inoltrare verbale da ScuolaNext a Gecodoc seguire le seguenti procedure:

- Scaricare e salvare localmente in PDF sul proprio desktop il file del verbale con il nome *"VERBALE SCRUTINIO FINALE a.s. 2020-21 CLASSE \_\_\_\_PRIMARIA PLESSO\_\_\_\_"*;
- 2) Accedere a ScuolaNext con le proprie credenziali, alla voce "**Dati di servizio e contabili**" e clicca sul pulsante "**Richieste generiche**":

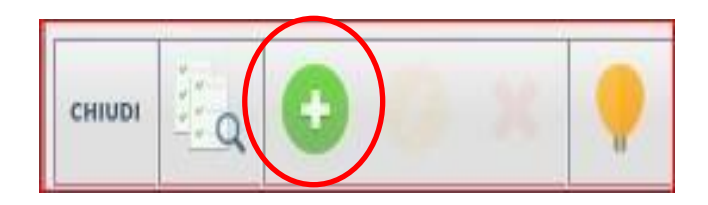

A q uesto punto cliccare sull'icona del PIU' verde

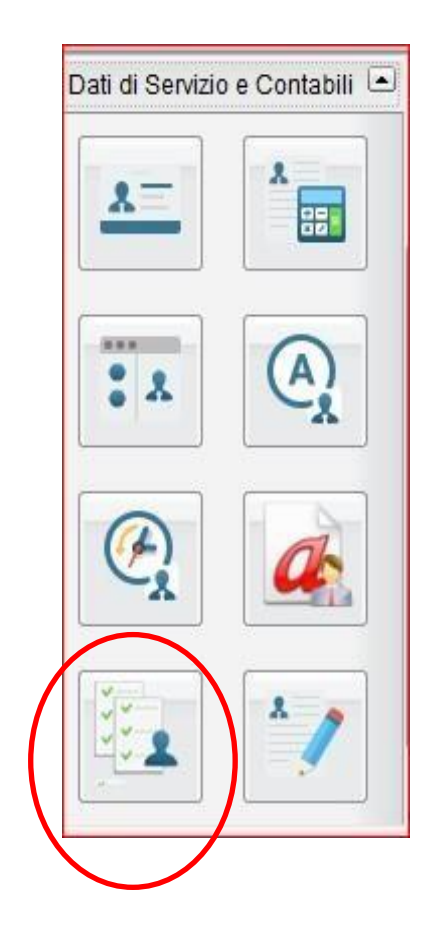

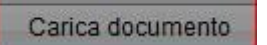

SCEGLIERE

APPARE SFOGLIA e selezionare il verbale e/o il tabellone:

| Dettaglio Rich  | iesta                                                                                                    |               |                         |                 |
|-----------------|----------------------------------------------------------------------------------------------------|---------------|-------------------------|-----------------|
| Data richiesta: | 16/10/2018<br>TICHIESTA AUTORIZZAZIONE ESERCIZIO LEERA PROFESSIONE<br>VERBALE SCRUTINIO FINALE a.s. 2020-21 CLASSE |               |                         |                 |
| Oggetto:        |                                                                                                    |               |                         |                 |
|                 |                                                                                                    |               |                         |                 |
| Nome file       |                                                                                                    |               |                         |                 |
|                 | Allega file                                                                                                    |               | >                       |                 |
|                 | -                                                                                                    |               |                         | ^               |
|                 | importare: Sfoglia R                                                                                               | ICHIESTA AUTO | RIZZAZIONE PER SVOLGIME | -               |
|                 | ·                                                                                                    |               |                         | 7               |
|                 |                                                                                                    |               | Annulla Conferma        |                 |
|                 |                                                                                                    |               |                         |                 |
|                 |                                                                                                    |               |                         |                 |
|                 |                                                                                                    |               |                         | SC.             |
|                 |                                                                                                    | Elimina       | Scarica                 | Carica document |
|                 |                                                                                                    | Annulla       | Invia a GECODOC         | Salva in bozza  |
| IS ANA COL      |                                                                                                    |               |                         |                 |
|                 | Inte a CECODOC                                                                                                    |               |                         |                 |
| ine cliccare su | IIMa a GECODOG                                                                                                    |               |                         |                 |